## **PORTA** Universität Trier

Kurzanleitung "Raumreservierungen stornieren" im Rahmen der Digitalen Lehre – Rolle DepartmentAdmin

1) In der Veranstaltungsbearbeitung die Registerkarte *Termine und Räume* aufrufen

2) Mit dem *Pluszeichen* öffnen Sie die Anzeige der Terminserie und der Termine einer Parallelgruppe

| 1. Parallelgruppe: [DIGITAL] Vortragsreihe |     |                   |             |            |  |  |  |  |
|--------------------------------------------|-----|-------------------|-------------|------------|--|--|--|--|
| 📻 Konflikte                                | Тад | Uhrzeit von / bis | Terminserie |            |  |  |  |  |
| +                                          | Мо  | 14:00 - 16:00     |             | 🔥 wöchentl |  |  |  |  |

3) über den Icon Raumreservierung stornieren können Sie einzelne Raumzuordnungen löschen

| Konflikte | Tag Uhrzeit von / bis | Terminserie                                        | Erw. Tn. F |
|-----------|-----------------------|----------------------------------------------------|------------|
| -         | Mo 14:00 - 16:00      | 🔥 wöchentlich (14 Einzeltermine, 1 Ausfalltermine) | н          |
|           |                       | 02.11.2020 - 08.02.2021                            |            |
|           | Mo 14:00-16:00        | <del>26.10.2020</del>                              |            |
|           |                       | Grund: Schließtag                                  |            |
|           | Mo 14:00 - 16:00      | 02.11.2020                                         | HS 1       |
|           | Mo 14:00 - 16:00      | 09.11.2020                                         | HS 1       |
|           | Mo 14:00 - 16:00      | 16.11.2020                                         | HS 1       |
|           | Mo 14:00 - 16:00      | 23.11.2020                                         | HS 1       |
|           | Mo 14:00 - 16:00      | 30.11.2020                                         | HS 1       |

## 1. Parallelgruppe: [DIGITAL] Vortragsreihe

1 Parallelgruppe: [DIGITAL] Vortragsreihe

| t Konflikte      | Tag Uhrzeit von / bis | Terminserie                                        | Erw. Tn. Raum | Anfr |
|------------------|-----------------------|----------------------------------------------------|---------------|------|
| - M              | Mo 14:00 - 16:00      | 🔥 wöchentlich (14 Einzeltermine, 1 Ausfalltermine) | HS 1 🖪        |      |
|                  |                       | 02.11.2020 - 08.02.2021                            |               |      |
|                  | Mo 14:00-16:00        | 26.10.2020                                         |               |      |
|                  |                       | Grund: Schließtag                                  |               |      |
| Mo 14:00 - 16:00 |                       | 02.11.2020                                         |               |      |
|                  | Bemerkung: -          |                                                    |               |      |
| Ma 14:00 15:00   |                       | 09.11.2020                                         |               |      |